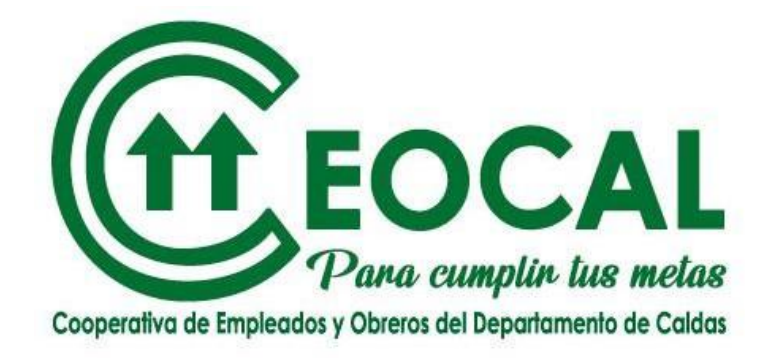

## INSTRUCTIVO PROCESO ELECCIÓN DELEGADOS 2024- 2026

Votaciones desde el día 6 de febrero a las 8:00 a.m Hasta el día 9 de febrero a las 12 del mediodía.

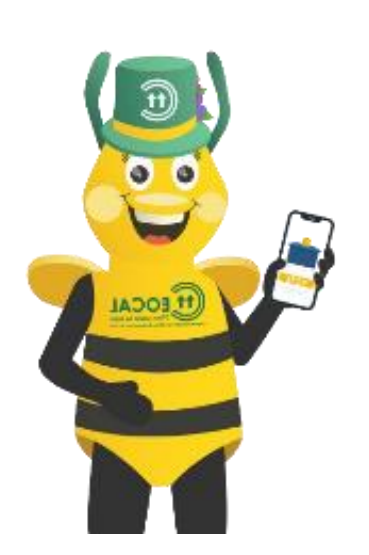

Es muy fácil. Sólo debes escoger a UN SOLO candidato. A tu favorito. Al que consideres te debe representar en la Asamblea.

### INGRESA N.° DE CÉDULA

INGRESA TU CÓDIGO DE 4 DÍGITOS NUMÉRICOS

#### PARA UBICAR TU CONTRASEÑA Y EL ENLACE DE VOTACIONES

- Debes revisar tus mensajes de texto, en el celular registrado en CEOCAL
- Debes revisar tu bandeja de entrada y Spam, del correo registrado en CEOCAL

| EOCAL<br>Para cumptir lus metas |                                                                | •     |       |   | • |   |   |
|---------------------------------|----------------------------------------------------------------|-------|-------|---|---|---|---|
|                                 |                                                                |       |       |   |   |   |   |
| INICIAR SESION                  |                                                                |       | 0     | - |   | 0 |   |
| Cédula                          |                                                                | •     |       |   | • | • |   |
|                                 |                                                                | ۲     | ۲     | ۲ | ۲ | ۲ | ۲ |
| Código                          | •                                                              | ۲     | ۲     | ۲ | ۲ | ۲ | ۲ |
| ENTRAR                          | •                                                              | ۲     | ۲     | • |   | ۲ | ۲ |
| Elección de Delegados           | SI PERDISTE TU CÓDIGO,                                         | ۲     | ۲     | ۲ | ۲ | ۲ | ۲ |
| 2024 - 2026                     | PUEDES SOLICITARLO AQUI. (Rec<br>solo podrás bacerlo una vez ) | cuero | ia qu | e | ۲ | ۲ | ٠ |
|                                 |                                                                |       |       |   |   | ۲ | ۲ |
| Obtener Codigo                  | •                                                              |       |       |   |   |   |   |
|                                 | •                                                              |       |       |   |   |   |   |
|                                 |                                                                |       |       |   |   |   |   |

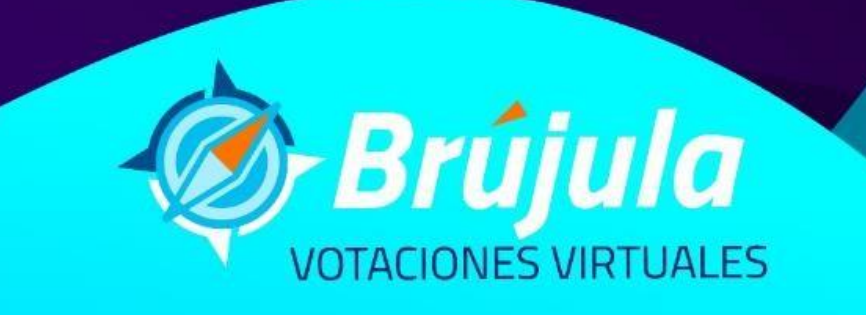

## AL SOLICITAR TU CONTRASEÑA

## INGRESA N.° DE CÉDULA Escribe tu número celular registrado en CEOCAL.

#### SI LA PLATAFORMA TE INDICA QUE:

El número celular registrado es otro, debes comunicarte con CEOCAL para que te actualicen los datos y envíen la contraseña al nuevo número celular.

|         | EOCAL<br>Para cumplin lus melas                                                 |
|---------|---------------------------------------------------------------------------------|
|         | Cooperativa de Engleados y Otoreos del Departamento de Caldas<br>Obtener Código |
| Cédula  |                                                                                 |
| Celular |                                                                                 |
|         | RECUPERAR                                                                       |
|         |                                                                                 |

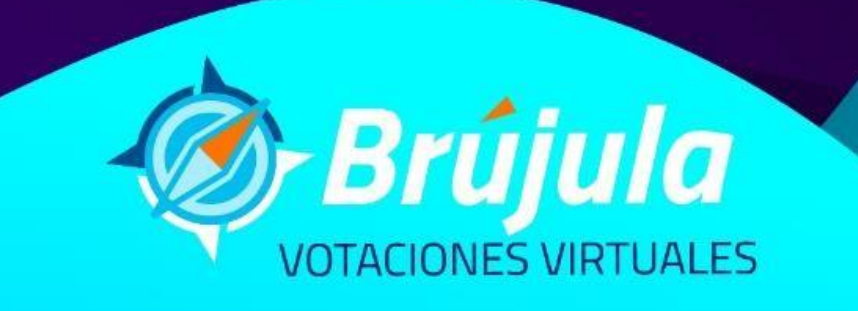

# OCAL

Al ingresar ubica los siguientes ítems:

- Tu nombre y apellidos.
- Botón, votar.
- Botón, salir sin votar.
- Zona electoral a la que perteneces ٠

Estimado(a) asociado(a):

A continuación, encontrarás los candidatos a Delegados Asamblea General 2024 - 2026 Recuerda que solo podrás votar una vez

CARTAGENA OVIEDO RODOLFO

2

Elección de Delegados 2024 - 2026 ZONA ELECTORAL: ZONA 1

SALIR SIN VOTAR

**E** Recuerda que puedes votar por un solo candidato. El de tu preferencia, el que te represente.

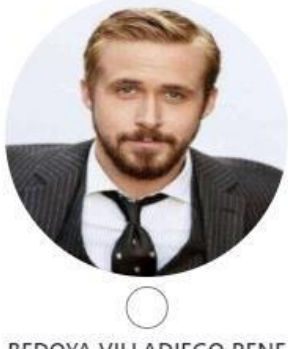

BEDOYA VILLADIEGO RENE

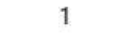

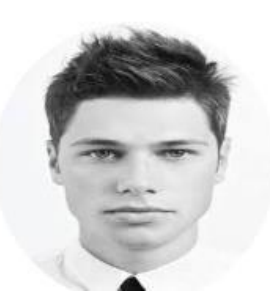

## **CANDIDATOS**

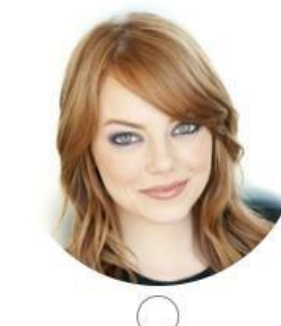

CORRALES ROJAS MARIA CATALINA 3

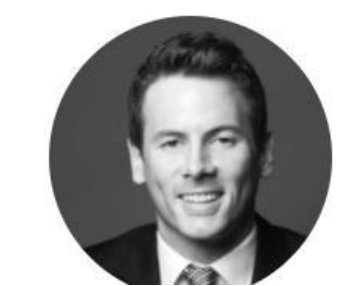

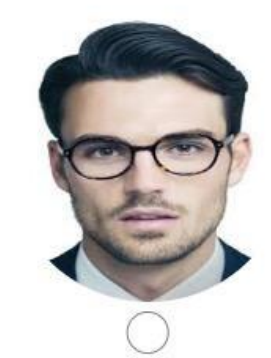

JIMENEZ CARDENAS JORGE

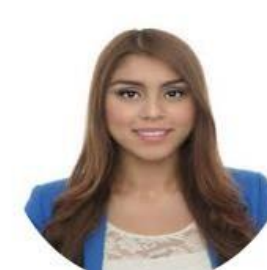

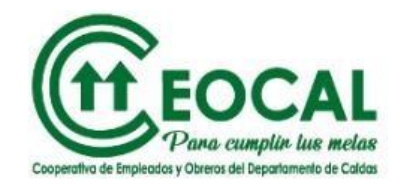

brujulavirtual.com dice

Estas realizando tu voto por BEDOYA VILLADIEGO RENE, ¿Estas seguro(a) de tu elección?

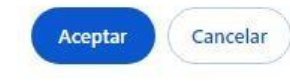

Al seleccionar tu candidato y dar clic en "Votar" la plataforma te consultará sobre tu decisión, si es correcta solo tienes que dar clic en "Aceptar"

Estimado(a) asociado(a):

A continuación, encontrarás los candidatos a Delegados Asamblea General 2024 - 2026 Recuerda que solo podrás votar una vez

SALIR SIN VOTAR

Elección de Delegados 2024 - 2026 **ZONA ELECTORAL: ZONA 1** 

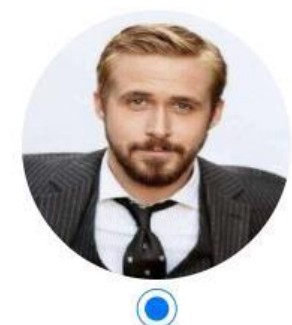

BEDOYA VILLADIEGO RENE

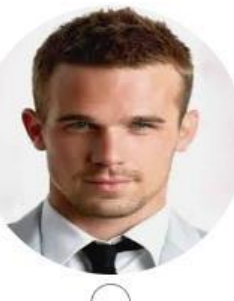

CARTAGENA OVIEDO RODOLFO 2

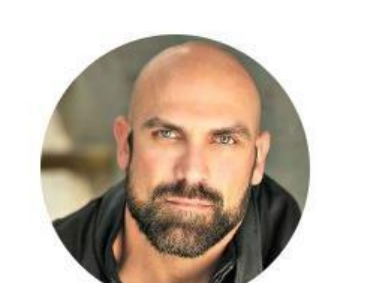

## **CANDIDATOS**

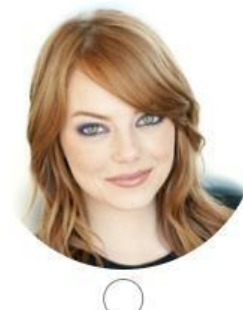

CORRALES ROJAS MARIA CATALINA 3

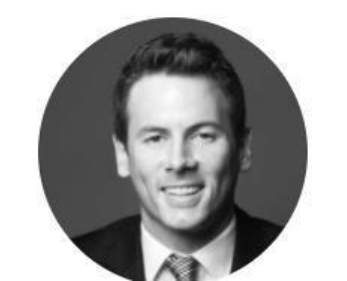

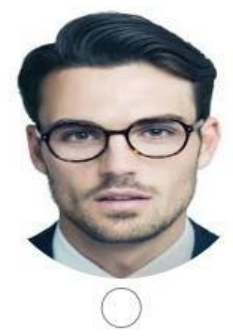

JIMENEZ CARDENAS JORGE

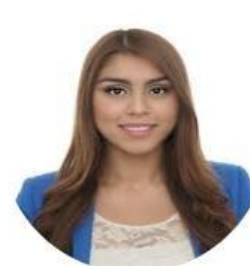

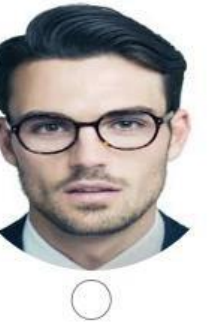

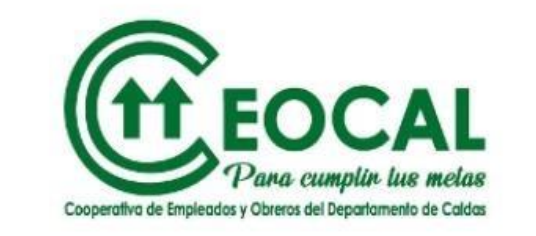

Estimado(a) Asociado(a), CEOCAL. agradece tu participación y te informa que tu voto ha sido guardado correctamente.

CERRAR

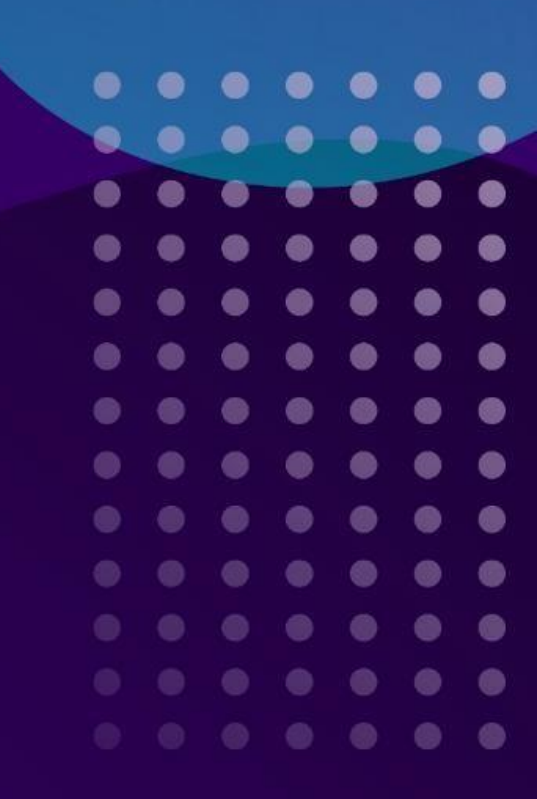

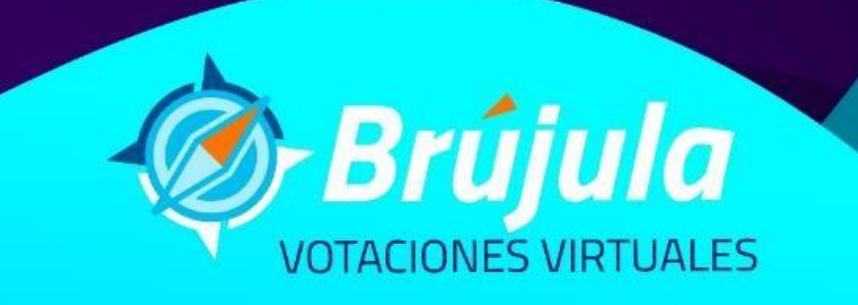